# E8257D-29 S E R V I C E N O T E

Supersedes: None

## E8257D Analog Signal Generator

Serial Numbers: MY00000000/MY49280000 and US0000000/US49280000

A self-test error 1203 occurs when replacing a 40 GHz doubler with replacement part 5087-7717.

Parts Required: None

## ADMINISTRATIVE INFORMATION

| SERVICE NOTE CLASSIFICATION: |                  |  |
|------------------------------|------------------|--|
| INFORMATION ONLY             |                  |  |
| AUTHOR: SN                   | PRODUCT LINE: 15 |  |
| ADDITIONAL INFORMATION:      |                  |  |
|                              |                  |  |
|                              |                  |  |

© AGILENT TECHNOLOGIES, INC. 2012 PRINTED IN U.S.A.

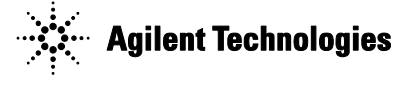

**Situation:** The new 40 GHz Doubler, part number 5087-7717 is replacing 5087-7064. When replacing part 5087-7064 with the new part number 5087-7717, the upper self-test limit of "DBLR bias off" needs to be updated. The upper self-test limit is 0.1.

### Solution/Action:

1. When the 5087-7717 is replaced and self-test 1203 fail, verify the self-test limit by pressing: Utility, Instrument Information/Help Mode, Self-Test, and View Test Info.

2. Using the RPG or up and down arrow keys scroll to self-test 1203. Press: Run Highlighted Test.

3. When self-test is completed press: View Details. Using the RPG or up and down arrow keys scroll to the "DBLR bias off" upper limit should be 0.1.

"DBLR bias off" Lower = -7 Upper = 0.1

4. If the upper self-test limit is correct continue to troubleshoot the problem using the troubleshooting procedure in the service guide.

5. If the upper self-test limit is not correct, update the self-test limit.

### Procedure to update the upper self-test limit:

- Configure LAN: Connect the unit to LAN, E8257D press: Menu [Utility], [GPIB/RS-232/LAN], [LAN setup], [DHCP] [Proceed with reconfiguration] [confirm Change]. Get IP address press: Menu [Utility], [GPIB/RS-232/LAN], [LAN setup] IP Address: xxx.xxx.xxx
- 2) Open a browser window and type in the instrument IP address: http:// xxx.xxx.xxx/update. Copy and paste the scrip below in the **Manual Calibration and Self-Test Update** box.

```
ul "MID", 39, 0.1
ky 30236
```

| 🛎 http://xxxxxxxxxxxx/update - Microsoft Internet Explorer                   |             |  |
|------------------------------------------------------------------------------|-------------|--|
| <u>Eile E</u> dit <u>V</u> iew F <u>a</u> vorites <u>T</u> ools <u>H</u> elp |             |  |
| ↔ Back ▾ ⇒ ▾ 🙆 🖄 🖄 🐼 Search 😥 Favorites 🛞 Media 🧭 🛃 ▾ 🎒 🗹 ▾ 🗐                |             |  |
| Address 🕖 http://xxx.xxx.xxx/update                                          | 🝷 🧬Go Links |  |
| System Update                                                                |             |  |
| Initialize Option 601 and 602 (LVDS - DIG BUS BB GEN)                        | Execute     |  |
| Restore Factory Setup (backed up before 601/602 update)                      | Execute     |  |
| YIG Pretune Calibration                                                      | Execute     |  |
| Update optional MECH ATTEN remove:84908-60002 💌 Serial Number:               | Execute     |  |
| Update optional PULSE MODULATOR remove:E8251-60064 Serial Number:            | Execute     |  |
| ul "MD", 39, 0.1<br>ky 30236 ▼                                               | Execute     |  |
| Done                                                                         | :ernet //   |  |

- 3) Click Execute.
- 4) When "Operation completed" is shown, cycle power and re-run self-test.